目录

# 目录

| 目录                       | 1 |
|--------------------------|---|
| 第1章 STM32CubeMX-环境搭建     | 2 |
| 1.1 STM32CubeMX-准备       | 2 |
| 1.1.1 下载 JAVA 安装包        | 2 |
| 1.1.2 安装 JAVA 环境         | 2 |
| 1.2 STM32CubeMX-安装       |   |
| 1.2.1 下载 STM32CubeMX 安装包 | 5 |
| 1.2.2 安装 STM32CubeMX 安装包 |   |
|                          |   |

# 第1章 STM32CubeMX-环境搭建

# 1.1 STM32CubeMX-准备

- 1.1.1 下载 JAVA 安装包
- 1. 进入 JAVA 官网 www.java.com
- 2. 选择下载

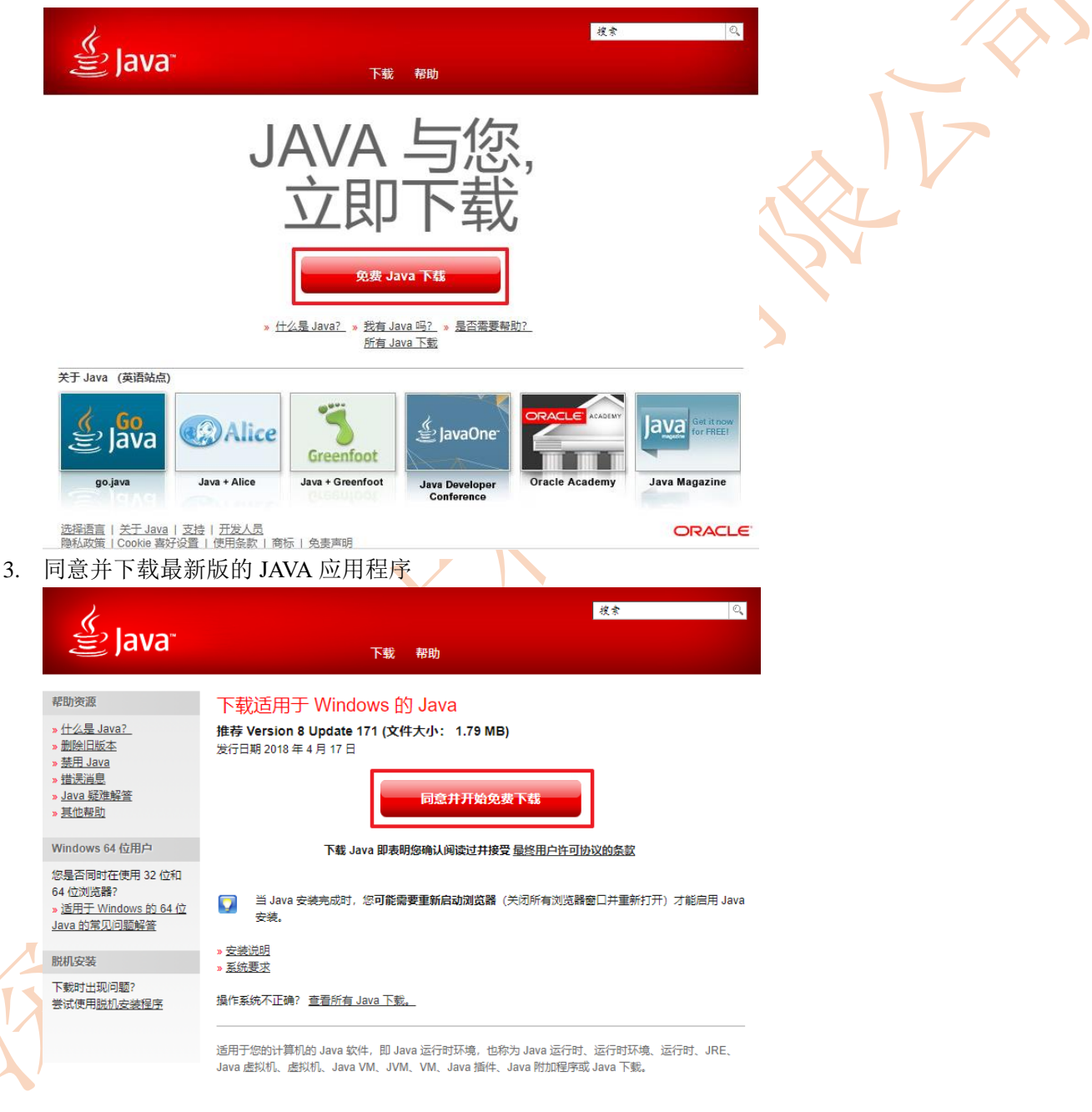

- 1.1.2 安装 JAVA 环境
- 1. 安装 JAVA 应用程序

|                      |                |         |          | * |
|----------------------|----------------|---------|----------|---|
| 名称                   | 修改日期           | 类型      | 大小       | 页 |
|                      |                | + m/n + |          | 2 |
| 🛓 JavaSetup8u171.exe | 2018-6-4 21:13 | 应用程序    | 1,838 KB | 篑 |
|                      |                |         |          |   |

2. 点击安装

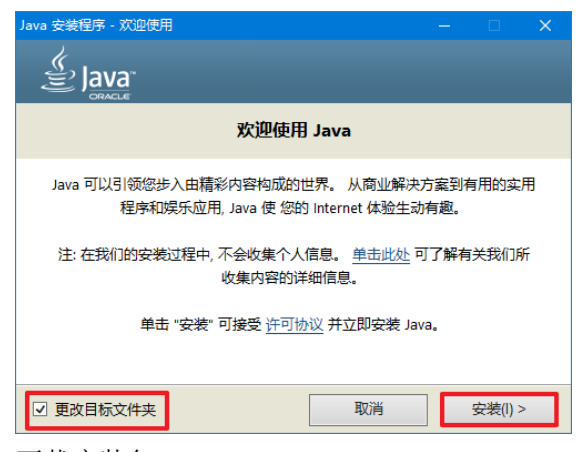

3. 下载安装包

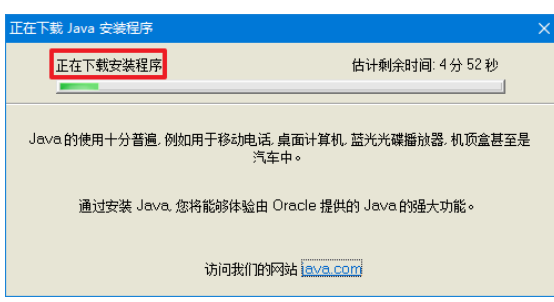

4. 选择安装路径

|    | Java 安装 - 目标文件夹 — 🗌 🗙                                                                                                    |                      |
|----|----------------------------------------------------------------------------------------------------|----------------------|
|    | Java<br>Bavar<br>Ganace                                                                                                    | Ń                    |
|    | 目标文件夹                                                                                                    |                      |
|    | 单击 "更改" 以将 Java 安装到其他文件夹。                                                                                                    | $\overline{\langle}$ |
|    | 安装到:<br>D:\STM32CubeMX\java 选择自己的安装路径 更改(C)                                                                                                    |                      |
|    |                                                                                                    |                      |
|    | < 上一步(B) 下一步(N) >                                                                                                    |                      |
| 5. | 正在安装                                                                                                    |                      |
|    | Java 安装 - 进度                                                                                                    |                      |
|    | Java<br>Bava                                                                                                    |                      |
|    | 状态: 安装 Java 正在安装中······                                                                                                    |                      |
| G  | ATMs, Smartcards, POS Terminals, Blu-ray Players, PCS<br>Bet Top <b>MBEIIIION</b> Devices<br>Routers, <b>SmBEIIIION</b> Devices<br>Automot <b>Devices Bun Java</b> |                      |
|    | Java #1 Development Platform ORACLE                                                                                                    |                      |
|    |                                                                                                    |                      |

6. 如果有安装旧版本的 JAVA, 需要卸载旧版的 JAVA。如果没有安装则不需要操作此步骤。

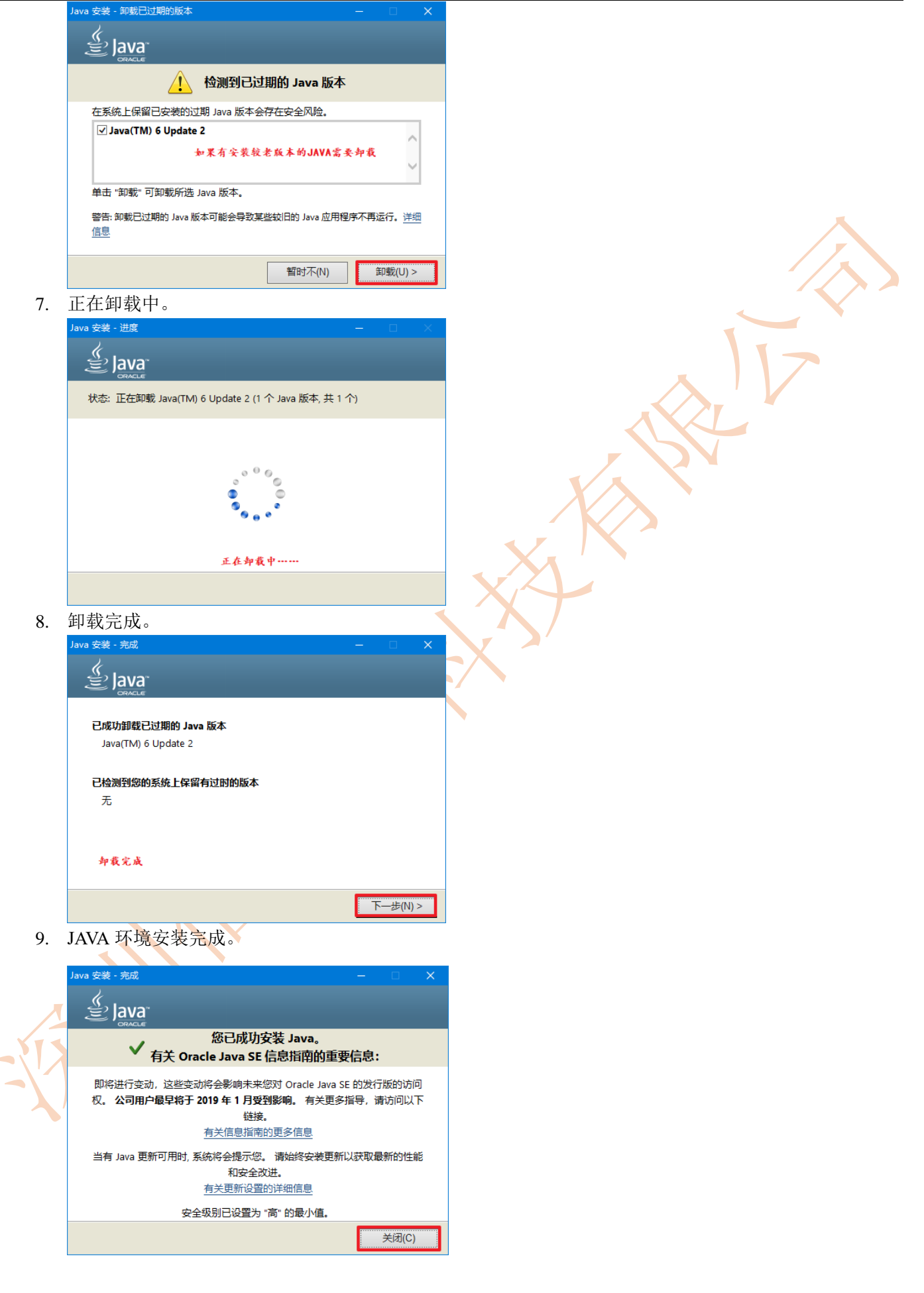

### 1.2 STM32CubeMX-安装

# 1.2.1 下载 STM32CubeMX 安装包

- 进入 ST 官网。
   官网链接: <u>http://www.st.com/content/st\_com/zh.html</u>
- 2. 进入工具与软件,选择微控制器软件。

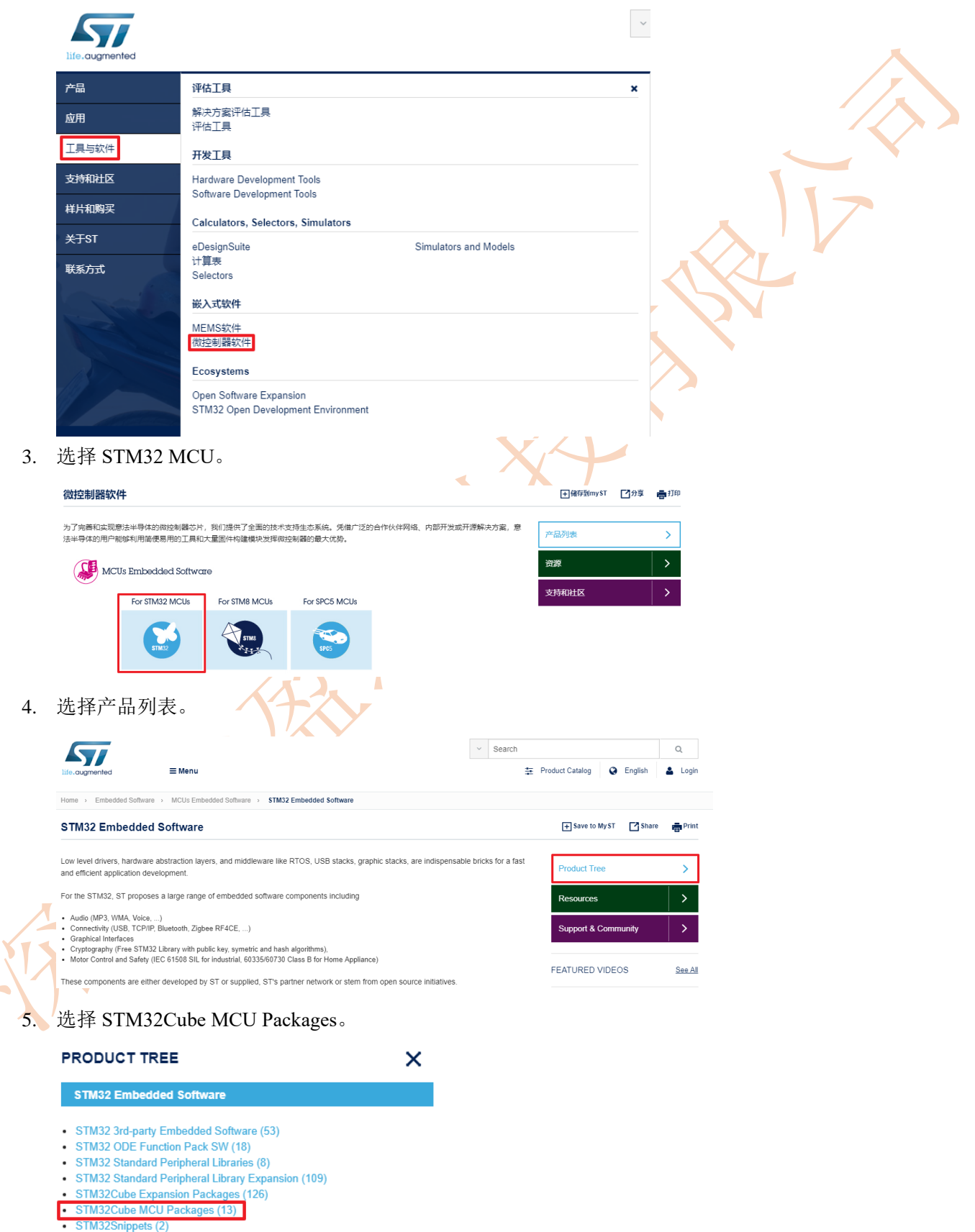

STM32CubeMX-环境搭建

### 6. 随便选择一个。

7.

|   | Part Number                                                                                                    | Supplier \$ | Supported Devices | Software Type |
|---|----------------------------------------------------------------------------------------------------|-------------|-------------------|---------------|
|   | Search Q                                                                                                    |             |                   |               |
|   |                                                                                                    |             |                   |               |
|   | Patch CubeFW F1     Patch V1.6.1, for STM32CubeF1 V1.6.0. Maintenance<br>Release to fix issues with HAL\LL drivers    | ST          | STM32F1           | Firmware      |
|   | Patch_CubeFW_L1     Patch V1.8.1, for STM32CubeL1 V1.8.0 Update CMSI     S device files to fix error when using Touch | ST          | STM32L1           | Firmware      |
|   | STM32CubeF0     STM32Cube MCU Package for STM32F0 series (HA L, Low-Layer APIs and CMSIS (CORE, DSP,                  | ST          | STM32F0           | Firmware      |
| 0 | STM32CubeF1     STM32Cube MCU Package for STM32 F1 series (HA L, Low-Layer APIs and CMSIS (CORE, DSP,                 | ST          | STM32F1           | Firmware      |
| 点 | 击 Resources。                                                                                                    |             |                   |               |
|   | <ul> <li>STM32CubeF1 </li> </ul>                                                                                      | ST          | STM32F1           | Firmware      |

| L, Low-Layer APIs and CMSIS (CORE, DSP,                                                                                                    |                                                         |
|----------------------------------------------------------------------------------------------------|---------------------------------------------------------|
| Quick View                                                                                                    | 😭 Download Databrief                                    |
| STMCube™ is an STMicroelectronics original initiative to make developers' lives easier by reducing development effort, time and cost. STM32Cube is the implementation of STMCube™ that covers the whole STM32 portfolio. Show more + | Resources         Tools & Software         Get Software |

# 8. 选择 TOOLS AND SOFTWARE。

| QUICK VIEW | RESOURCES | TOOLS AND SOFTWARE | GET SOFTWARE |  |
|------------|-----------|--------------------|--------------|--|
|            |           |                    |              |  |

STM32Cube includes STM32CubeMX, a graphical software configuration tool that allows the generation of C initialization code using graphical wizards.

It also comprises the STM32CubeF1 MCU Package composed of the STM32Cube hardware abstraction layer (HAL) and the low-layer (LL) APIs, plus a consistent set of middleware components (RTOS, USB, FAT file system, Graphics and TCP/IP). All embedded software utilities are delivered with a full set of examples running on STMIcroelectronics boards.

# 9. 选择 STM32CubeMX 软件。

TOOLS AND SOFTWARE

| De   | velopment Tools                                                      |                           |            |                                                              |                     |                     |
|------|----------------------------------------------------------------------|---------------------------|------------|--------------------------------------------------------------|---------------------|---------------------|
| s    | OFTWARE DEVELOPME                                                    | ENT TOOLS                 |            |                                                              |                     |                     |
| Pa   | rt Number                                                            | Manufacturer 🔶            | Descr      | iption                                                       |                     |                     |
| SP   | L2LL-Converter                                                       | ST                        | STM3       | 2 Standard Peripheral Libraries to ST                        | M32Cube Low-Layer A | APIs migration tool |
| ST   | M32CubeMX                                                            | ST                        | STM3       | 2Cube initialization code generator                          |                     |                     |
| 0. 获 | 取软件。                                                                 |                           | F/         | $\sim$                                                       |                     |                     |
| GE   | T SOFTWARE                                                           |                           |            |                                                              |                     |                     |
|      |                                                                      |                           |            |                                                              |                     |                     |
| Pa   | art Number                                                           | Software Version          | ÷          | Marketing Status                                             | Supplier 🔶          | Order from ST       |
| ST   | M32CubeMX                                                            | 4.26.0                    |            | Active                                                       | ST                  | Get Softwar         |
|      |                                                                      |                           |            |                                                              | HH A                |                     |
| 1. 社 | 息: 「                                                                 | 而安宜求烟飞                    | <b>」</b> , | 如朱汉有账亏汪                                                      | 加一个。                |                     |
| っ 同  | 音许可协议                                                                |                           |            |                                                              |                     |                     |
|      |                                                                      | 0                         |            |                                                              |                     |                     |
| Y    |                                                                      |                           |            |                                                              |                     |                     |
|      |                                                                      |                           |            |                                                              | 2.5                 |                     |
| X    | License Agr                                                          | eement                    |            |                                                              |                     |                     |
|      |                                                                      |                           |            | A                                                            | CCEPT               |                     |
|      |                                                                      |                           |            |                                                              |                     |                     |
|      | Please indicate yo                                                   | ur acceptance or NON-acce | ptance     | by selecting "I ACCEPT" or "I DO N                           | NOT                 |                     |
|      | ACCEPT as male                                                       | ated below in the media.  |            |                                                              |                     |                     |
|      | BY INSTALLING C                                                      | OPYING, DOWNLOADING,      | , ACCE     | SSING OR OTHERWISE USING 1                                   | THIS                |                     |
|      | SOFTWARE PACKAGE OR ANY PART THEREOF (AND THE RELATED DOCUMENTATION) |                           |            |                                                              |                     |                     |
|      | AFFILIATED COM                                                       | PANIES (STMICROELECT      | RONIC      | N.V, SWISS BRANCH AND/OR ITS<br>S). THE RECIPIENT. ON BEHALF | OF                  |                     |
|      | HIMSELF OR HEP                                                       | RSELF, OR ON BEHALF OF    | ANY E      | NTITY BY WHICH SUCH RECIPIE                                  | ENT IS              |                     |
|      | EMPLOYED AND/                                                        | OR ENGAGED AGREES TO      | ) BE B     | OUND BY THIS SOFTWARE PACK                                   | KAGE                |                     |
|      | LIGENSE AGREE                                                        |                           |            |                                                              |                     |                     |
| 3. 正 | 在下载。                                                                 |                           |            |                                                              |                     |                     |
|      |                                                                      |                           |            |                                                              |                     |                     |
| (    | 💼 en.stm32c                                                          | ubemx.zip                 |            |                                                              |                     |                     |
| 4    | 🗮 已下載 0.2/88.                                                        | 4 MB, 还需                  |            |                                                              |                     |                     |
|      |                                                                      |                           |            |                                                              |                     |                     |

SetupSTM32CubeMX-4.25.0.exe

SetupSTM32CubeMX-4.25.0.linux

应用程序

LINUX 文件

106,890 KB

12 KB

### 1.2.2 安装 STM32CubeMX 安装包

1. 解压好安装包。

2.

| 名称                          | 修改日期           | 类型            | 大小 |      |
|-----------------------------|----------------|---------------|----|------|
| 📙 en.stm32cubemx            | 2018-6-4 22:14 | 文件夹           |    |      |
| 双击运行 STM32CubeMX 应用程        | 序。             |               |    |      |
| 名称                          | 修改日期           | 类型            | 大小 |      |
| SetupSTM32CubeMX-4.25.0.app | 2018-6-4 22:14 | 文件夹           |    |      |
| 💿 Readme.html               | 2018-3-8 15:26 | Chrome HTML D |    | 5 KB |

2018-3-8 15:26

2018-3-8 15:26

| - | ×t | 1 |  |
|---|----|---|--|
|   |    |   |  |
|   |    |   |  |
|   |    |   |  |
|   |    |   |  |

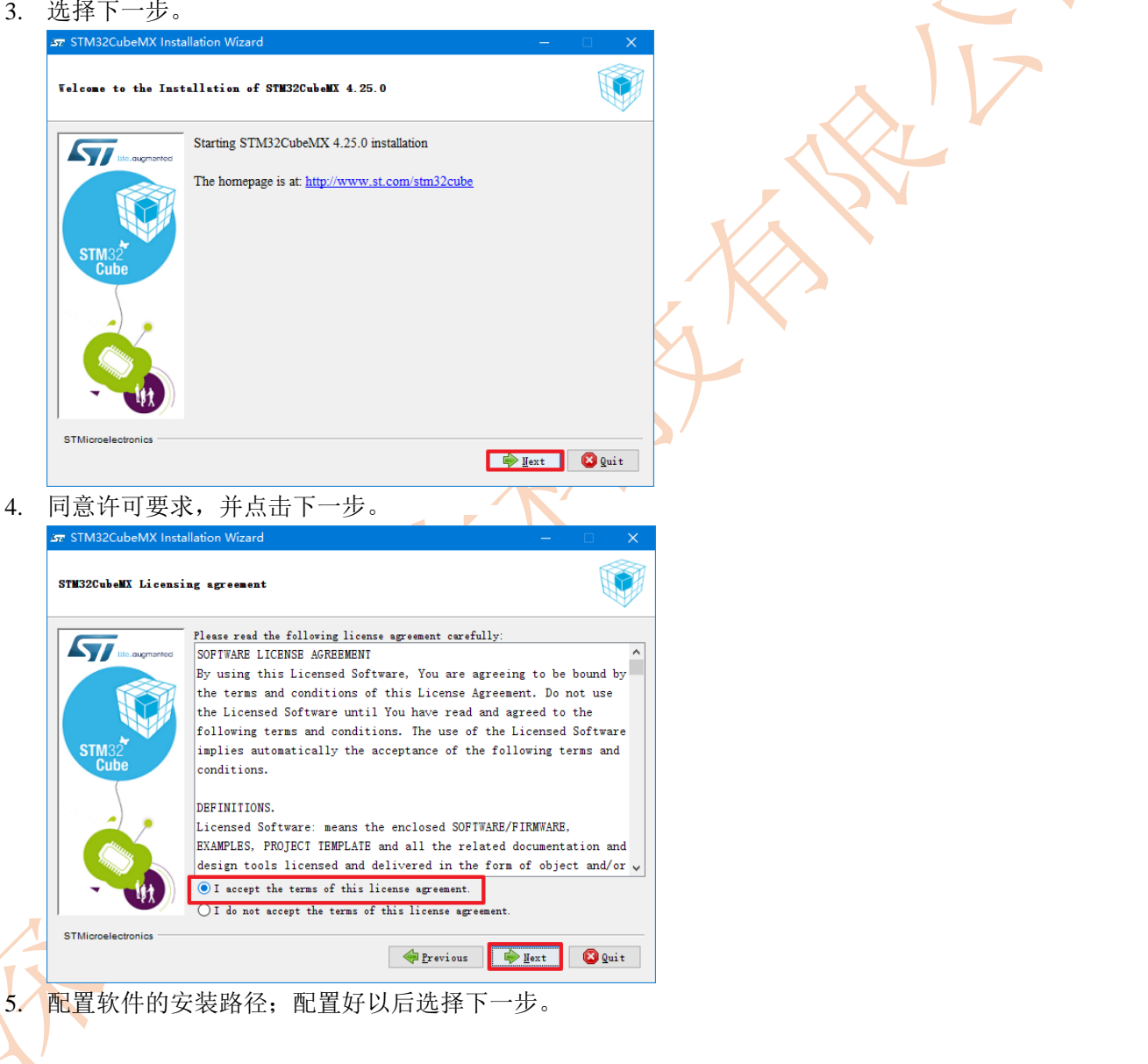

STM32CubeMX-环境搭建

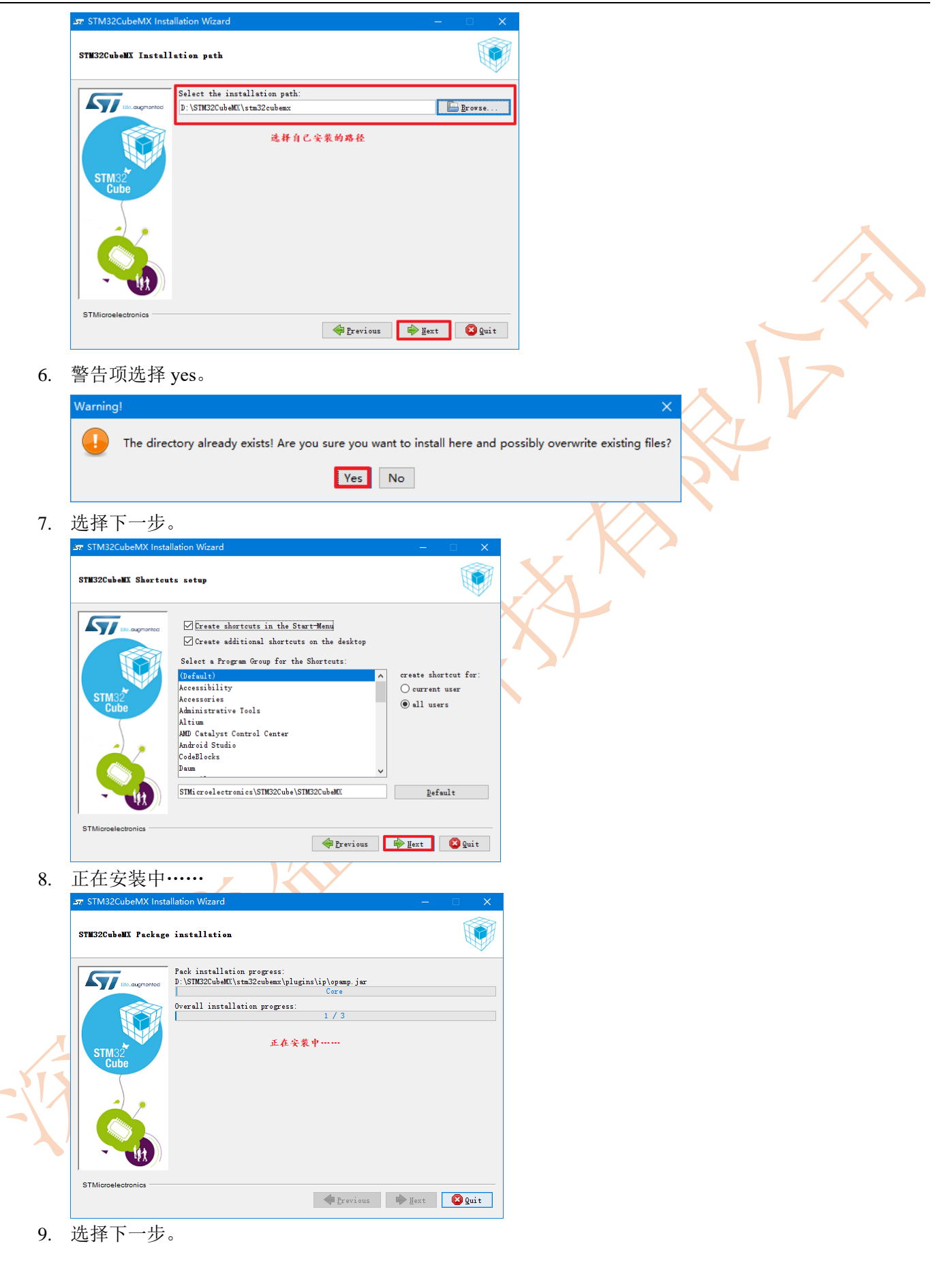

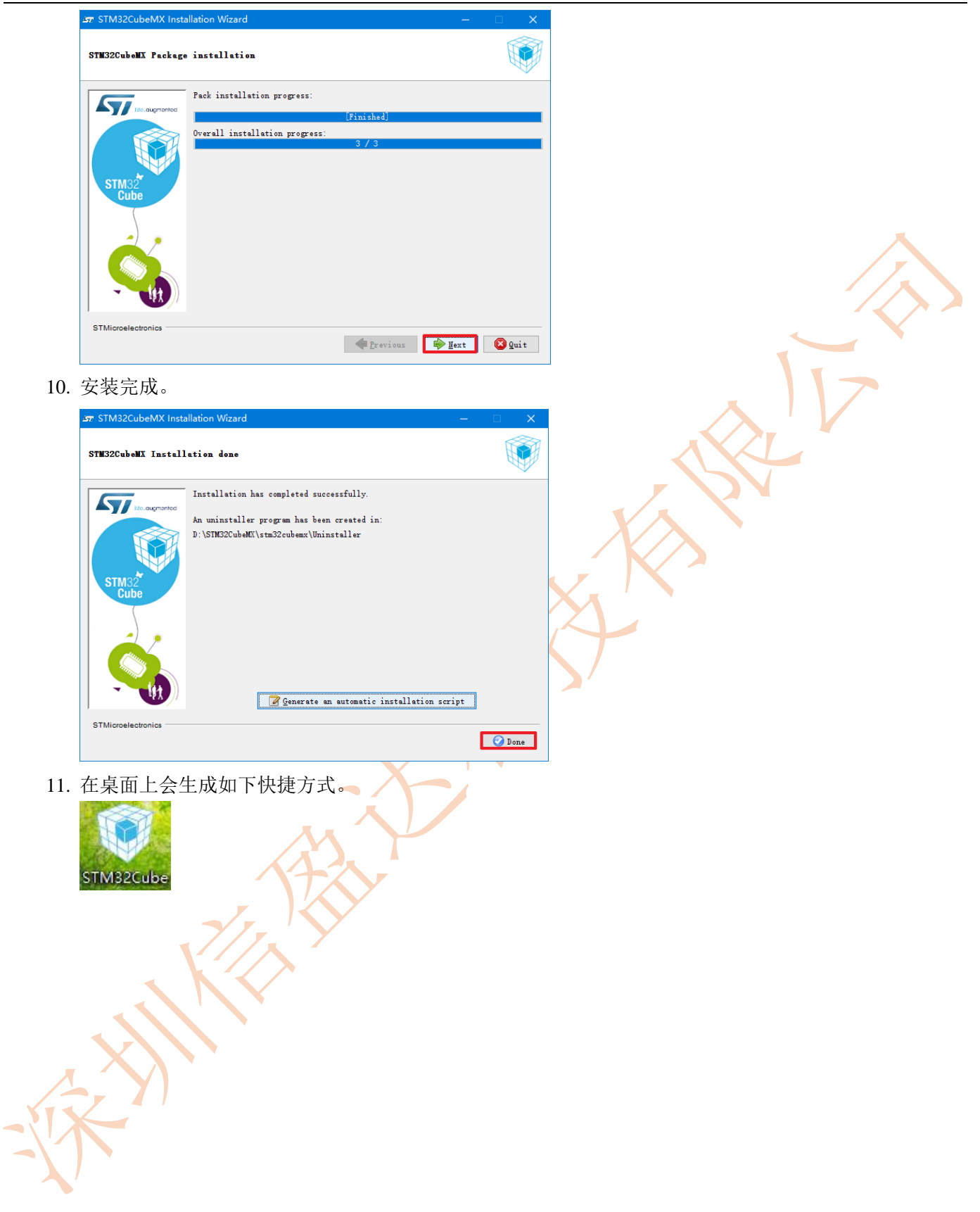